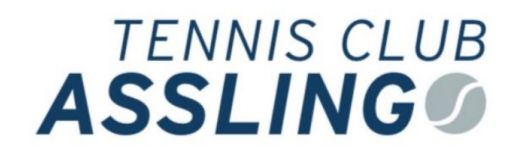

# Kurzanleitung Club-App im TC Aßling

#### Einführung

Der TC Aßling führt für das Jahr 2025 eine neue Club-App zur Platzverwaltung, Getränkebuchung usw. ein. Dort kann man Plätze buchen (also reservieren), Gastspieler und Getränke eintragen, sowie Zukunft auch Veranstaltungen und Neuigkeiten einsehen. Ihr könnt Euch dort auch über Trainingszeiten informieren oder über eine Spielerbörse Mitspieler finden.

Mit der App könnt ihr:

- V Plätze bequem online reservieren am Handy und per Browser
- 🔽 Getränke digital aufschreiben ohne lästige Strichlisten
- V Euch über Club-News und Events informieren
- Mitspieler finden
- 🔽 Euch über Veranstaltungen informieren

Die Club-App ist per Browser erreichbar unter der Adresse <u>https://tc-assling.tennis-software.de</u>

Die Platzbuchung ist auch als **Handy-App** verfügbar. In den üblichen Appstores findet ihr die Software unter "Tennis-Software.de" (wichtig: unbedingt ".de" anhängen, sonst findet ihr die App nicht).

Sucht nach folgender App:

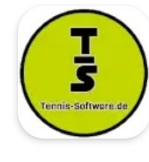

Tennis-Software.de Bjoern Wiescholek • Sport U Über 100

Oder hier die Links: https://play.google.com/store/apps/details?id=com.bwiescholek.mobileAPP

https://apps.apple.com/de/app/tennis-software-de/id6447769183

Der Code für den TC Aßling ist "assling".

#### **Registrierung:**

Eure Registrierung muss erst freigeschaltet werden. Es kann ein paar Tage dauern, bis Euch der Vorstand freigeschaltet hat.

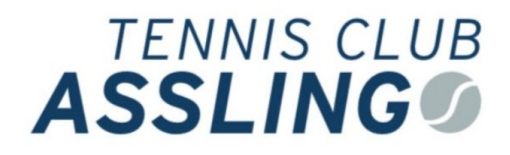

## Allgemein

Oben rechts gibt es ein Burger-Menu  $\equiv$  Klickt auf die drei Striche und ihr seht ein Menü herunterklappen.

Euer Profil liegt z.B. unter  $\implies \rightarrow$  "Profil". Hier könnt ihr eine Handy-Nummer hinterlegen. Diese Daten sieht erstmal keiner außer dem Vorstand, und ermöglicht uns, Euch zu kontaktieren.

Bitte auch Benachrichtigungen der App im Handy zulassen, dann werden ihr über Neuigkeiten und Veranstaltungen informiert.

| Arlee Passwort  Ferr Name Passwort Passwort Passwort Cusename Ceptch Ceptch Cep                                                                                                    | Hallo,               | Passwort ändern      |
|----------------------------------------------------------------------------------------------------|----------------------|----------------------|
| Herr   Name   Name   Passwort   Comme   Passwort   Captch   Captch <                                                                                                    | Anrede               | Altes Passwort       |
| Name Passwort  Vorname Passwort wiederholen  Username  Captcha Software  Captcha Software  Captcha Sof                                                                                                    | Herr                 |                      |
| Vorname Vername Vernam                                                                                                    | Name                 | Passwort             |
| Vorname Passwort wiederholen Username Capteha Capteha                                                                                                    | PERMIT               |                      |
| Username<br>Enall<br>Enall<br>Electron<br>Electron<br>El | Vorname              | Passwort wiederholen |
| Username<br>Enail<br>Telefon<br>Captchem<br>Enail<br>Captchem<br>Captchem<br>Cap | Owner                |                      |
| Email Email Email Exactly a second second se                                                                                                    | Username             | and a                |
| Email  Telefon  Spectrum  Zusatzinformationen  Platzberechtigungen:  • Draußen  Platz 1  Platz 2  Platz 3  Platz 4  Platz 3  Platz 4  Platz 5  Deine Rollen:  • ROLE_USER                                                                                                    |                      | Captcha 59708        |
| Telefon   Spetchern  Zusatzinformationen  Platzberechtigungen:  Draußen  Platz 1  Platz 2  Platz 3  Platz 4  Platz 5  Deine Rollen:  • ROLE_USER                                                                                                    | Email                |                      |
| Telefon  Spectrum  Zusatzinformationen  Platzberechtigungen:  • Draußen Platz 1 Platz 2 Platz 3 Platz 4 Platz 5 Deine Rollen:  • ROLE_USER                                                                                                    | (                    | Souldham             |
| Spectern Zusatzinformationen Platzberechtigungen: • Draußen Platz 1 Platz 2 Platz 3 Platz 4 Platz 5 Deine Rollen: • ROLE_USER                                                                                                    | Telefon              | Sperchern            |
| Specter<br>Zusatzinformationen<br>Platzberechtigungen:<br>• Draußen<br>Platz 1<br>Platz 2<br>Platz 2<br>Platz 3<br>Platz 4<br>Platz 5<br>Dear Rollen:<br>• ROLE_USER                                                                                                    |                      |                      |
| Zusatzinformationen Platzberechtigungen:  • Draußen Platz 1 Platz 2 Platz 2 Platz 3 Platz 4 Platz 5 Deine Rollen:  • ROLE_USER                                                                                                    | Spe                  | ichem                |
| Platzberechtigungen:<br>• Draußen<br>Platz 1<br>Platz 2<br>Platz 3<br>Platz 4<br>Platz 5<br>Deine Rollen:<br>• ROLE_USER                                                                                                    | Zusatzinformationen  |                      |
| Draußen     Platz 1     Platz 2     Platz 3     Platz 4     Platz 5     Deine Rollen:     KOLE_USER                                                                                                    | Platzberechtigungen: |                      |
| Platz 1<br>Platz 2<br>Platz 3<br>Platz 4<br>Platz 5<br>Deine Rollen:<br>• ROLE_USER                                                                                                    | • Draußen            |                      |
| Platz 2<br>Platz 3<br>Platz 4<br>Platz 5<br>Deine Rollen:<br>• ROLE_USER                                                                                                    | Platz 1              |                      |
| Platz 3<br>Platz 4<br>Platz 5<br>Deine Rollen:<br>• ROLE_USER                                                                                                    | Platz 2              |                      |
| Platz 4<br>Platz 5<br>Deine Rollen:<br>• ROLE_USER                                                                                                    | Platz 3              |                      |
| Platz 5<br>Deine Rollen:<br>• ROLE_USER                                                                                                    | Platz 4              |                      |
| Deine Rollen:<br>• ROLE_USER                                                                                                    | Platz 5              |                      |
| ROLE_USER                                                                                                    | Deine Rollen:        |                      |
|                                                                                                    | ROLE_USER            |                      |

# Veranstaltungen

Kommende Veranstaltungen werden nach Datum angezeigt. Zu Veranstaltungen kann man in der App zusagen oder absagen.

| MÄR ARBEITSEINSATZ                                                               | Gäste: - 0 +  | Absagen         |
|----------------------------------------------------------------------------------|---------------|-----------------|
| Plätze herrichten<br>Herrichten der Plätze - Arbeitseifer er                     | rforderlich 😋 | #3              |
|                                                                                  |               | Edit            |
|                                                                                  |               | 22.03.2025 09:0 |
| #3 Platze herrichten                                                             |               |                 |
| #3 Platze herrichten<br>Herrichten der Plätze - Arbeitseifer erfo                | rderlich 😋    |                 |
| #3 Platze nerrichten<br>Herrichten der Plätze - Arbeitseifer erfo<br>Ort: Anlage | rderlich 😋    |                 |

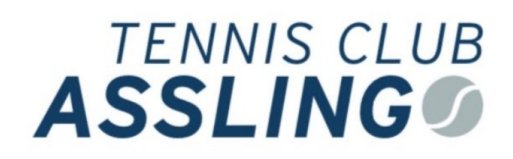

#### Platzbuchung

Die vereinfachte Ansicht zeigt zusammenfassend, ob zu einer bestimmten Uhrzeit noch ein beliebiger Platz (1-5) frei ist. Wem der Platz egal ist, der kann auf diese Weise einfach einen Platz buchen.

| 🔥 Buchen 🌐 Buchungen 🌐 Buchen (Tabell | enansicht) |                |       |  |  |
|---------------------------------------|------------|----------------|-------|--|--|
| Tag:                                  |            | Buchungslänge: |       |  |  |
| Mittwoch, 26.03.2025                  |            | 1 Stunde       |       |  |  |
| 07:00                                 | 07:30      | 08:00          | 08:30 |  |  |
| 09:00                                 | 09:30      | 10:00          | 10:30 |  |  |
| 11:00                                 | 11:30      | 12:00          | 12:30 |  |  |
| 13:00                                 | 13:30      | 14:00          | 14:30 |  |  |
| 15:00                                 | 15:30      | 16:00          | 16:30 |  |  |
| 17:00                                 | 17:30      | 18:00          | 18:30 |  |  |
| 19:00                                 | 19:30      | 20:00          | 20:30 |  |  |
| 21:00                                 | 21:30      | 22:00          | 22:30 |  |  |
|                                       |            |                |       |  |  |

Die Tagesansicht zeigt die Belegung jedes Platzes nach Zeit und Platznummer. Die Zeiten sind in halben Stunden angegeben. Nach rechts klicken, um weitere Zeiten zu sehen.

| Vereinfachte Ans | icht Platz 1  | Platz 2 | Platz 3 | Platz 4      | Platz 5       |                   |               |               |               |               |               |
|------------------|---------------|---------|---------|--------------|---------------|-------------------|---------------|---------------|---------------|---------------|---------------|
| (≣ ←             | •             |         |         |              |               | 💾 Mittwoch 26.03. | 2025          |               |               |               | → (5          |
| Court            | 07:00 - 07:30 | 07:30 - | 08:00   | 08:00 - 08:3 | 0 08:30 - 09: | 00 09:00 - 09:30  | 09:30 - 10:00 | 10:00 - 10:30 | 10:30 - 11:00 | 11:00 - 11:30 | 11:30 - 12:00 |
| Platz 1          | Frei          | Ere     |         | Frei         | Frei          | Frei              | Frei          | Erei          | Frei          | Frei          | Frei          |
| Draußen          | Fiel          |         |         | The          |               | r i ci            | The second    | ricr          | Fici          | Fici          | The           |
| Platz 2          | Frei          | Fre     |         | Frei         | Frei          | Frei              | Frei          | Frei          | Frei          | Frei          | Frei          |
| Draußen          |               |         |         |              |               |                   |               |               |               |               |               |
| Platz 3          | Frei          | Fre     | ei 🛛    | Frei         | Frei          | Frei              | Frei          | Frei          | Frei          | Frei          | Frei          |
| Draußen          |               |         |         |              |               |                   |               |               |               |               |               |
| Platz 4          | Frei          | Fre     |         | Frei         | Frei          | Frei              | Frei          | Frei          | Frei          | Frei          | Frei          |
| Draußen          |               |         |         |              |               |                   |               |               |               |               | -             |
| Platz 5          | Frei          | Fre     | i i     | Frei         | Frei          | Frei              | Frei          | Frei          | Frei          | Frei          | Frei          |

Allgemein gilt, dass Spieler mit einem gebuchten Platz Vorrang vor spontan auftauchenden Spielern haben. Klar ist auch, dass regelmäßige Trainings ebenfalls Vorrang haben.

# TENNIS CLUB

×

### Getränkeverkauf

Bitte tragt Getränke, die ihr aus dem Kühlschrank nehmt in der App ein.

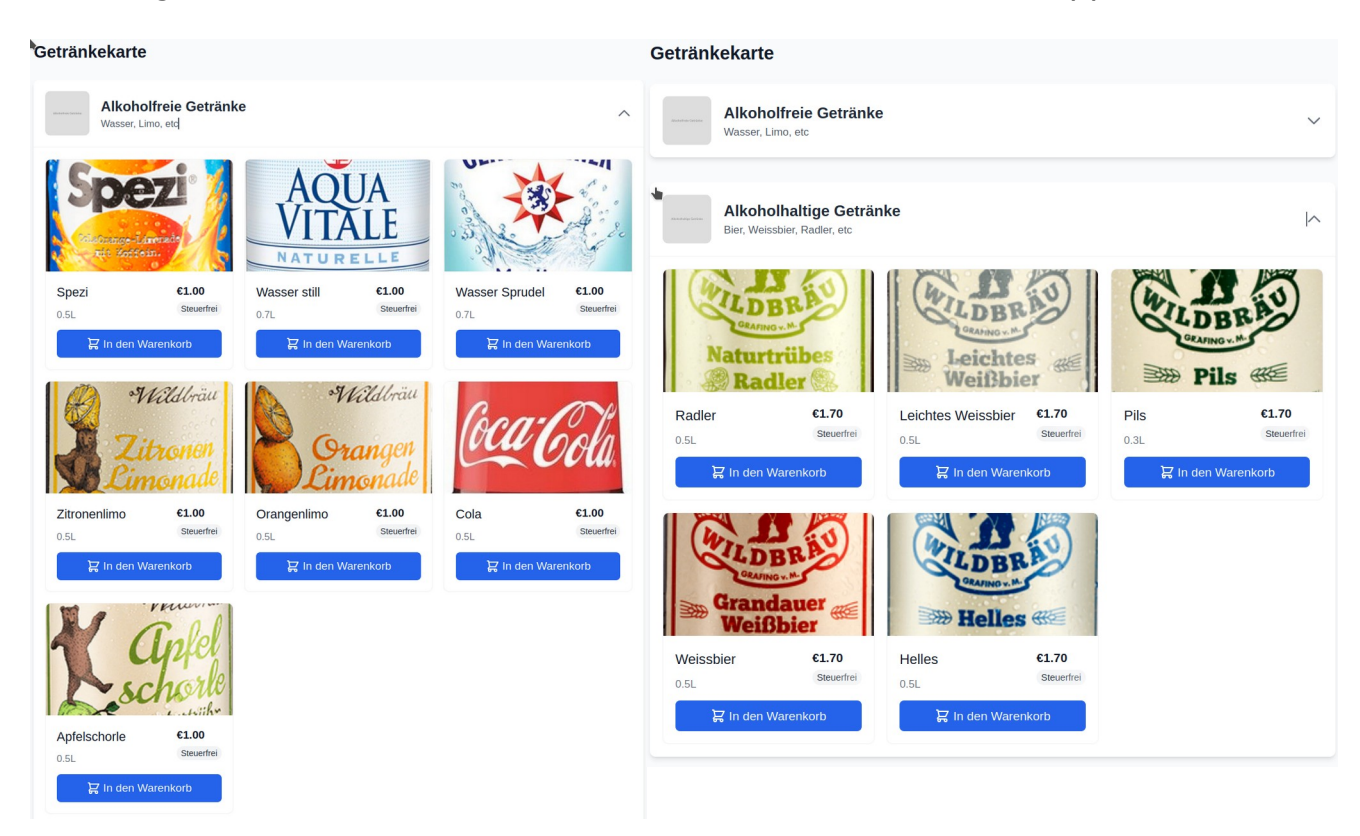

Einfach das Getränk aus dem Kühlschrank nehmen, in der App in den Warenkorb legen, "Zur Kasse" gehen und "Bestellung abschließen".

| Zur Kasse           |         | Bestellung abs                                  |
|---------------------|---------|-------------------------------------------------|
| esamt (Bruttopreis) | €1.00   | Der Betrag wird mit der nä<br>Konto eingezogen. |
| euerfrei (0%)       | €0.00   | Vereinseinzug                                   |
| vischensumme        | €1.00   | Zahlungsmethode                                 |
|                     |         | Gesamt (Bruttopreis)                            |
| bezi – 1 +          | €1.00 🔟 | Zwischensumme<br>Steuerfrei (0%)                |
| /arenkorb           |         | 1x Spezi (0.5L)                                 |
|                     |         | Bestellübersicht                                |

Es kann sein, dass nicht exakt das richtige Getränk in der Liste ist, dann

bitte das ähnlichste nehmen. Alte Bestellungen könnt ihr unter ≡ → "Bestellungen" einsehen.

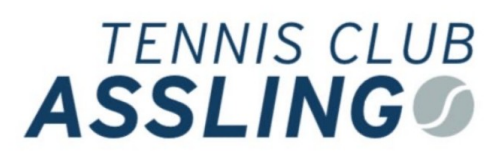

# Spielerbörse

Das Programm bietet eine Spielerbörse. Hier könnt ihr nach einem Spielpartner suchen. Gesuche einstellen oder auf Gesuche antworten. Die Daten sehen nur die Vereinsmitglieder.

| Spielerbörse neuer Eintrag                 |   |
|--------------------------------------------|---|
| Handynummer (bitte 49xxx Format)           |   |
| 1                                          |   |
| Mobilnummer anzeigen (Zur Kontaktaufnahme) |   |
| Leistungsklasse                            |   |
| •                                          | ~ |
| Spielstärke                                |   |
| 1: Blutiger Anfänger                       | ~ |
| Alterklasse                                |   |
| U18                                        | ~ |
| Fitness                                    |   |
| 1: Mehr Couch als Potato                   | ~ |
| Kommentar                                  |   |
|                                            |   |
| Speichern                                  |   |
| Übersicht                                  |   |